## Rövid kezelési útmutató Ceraphant PTC31B, PTP31B, PTP33B IO-Link

Folyamatnyomás-mérés

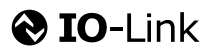

KA01404P/44/HU/02.20

71500816 2020-10-15

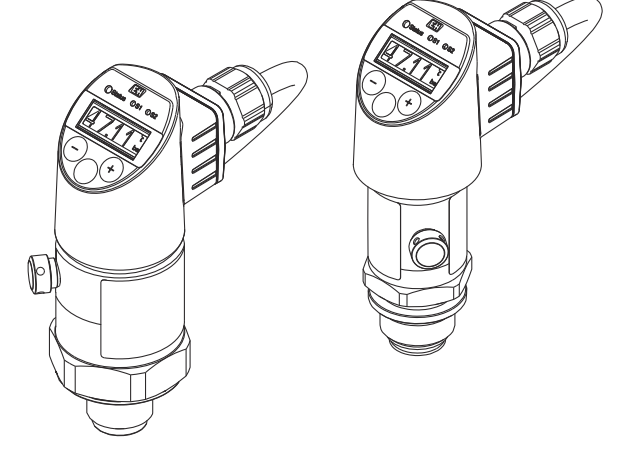

Ez az útmutató Rövid használati útmutató; nem helyettesíti a készülékhez tartozó Használati útmutatót.

A készülékre vonatkozó részletes információk megtalálhatók a Használati útmutatóban és a többi dokumentációban: Minden eszközverzióhoz elérhető innen:

- Internet: www.endress.com/deviceviewer
- Okostelefon/tablet: Endress+Hauser Operations App

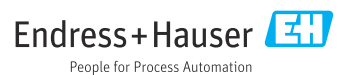

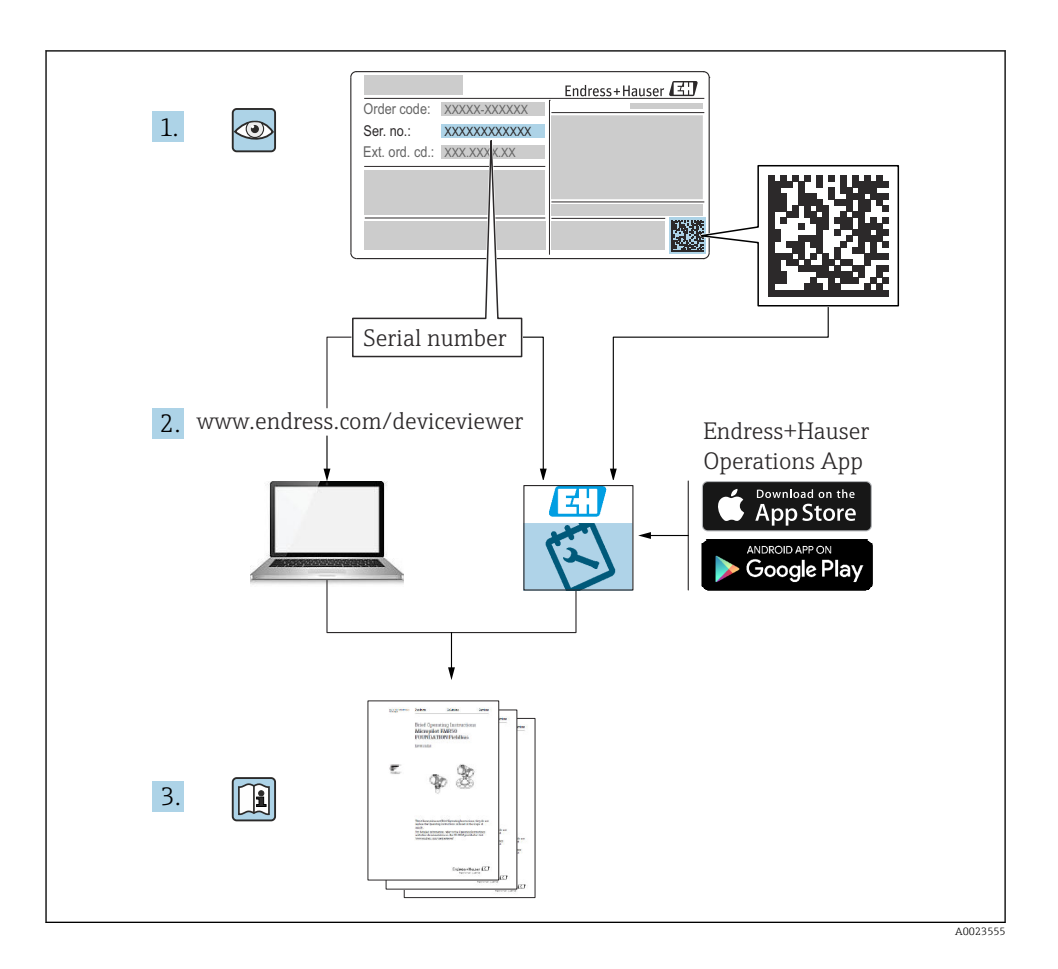

## Tartalomjegyzék

| <b>1</b>   | Néhány szó erről a dokumentumról                                 | . 4          |
|------------|------------------------------------------------------------------|--------------|
| 1.2        | Alkalmazott szimbólumok                                          | . 4          |
| 1.3        | Dokumentáció                                                     | . 5          |
| 1.4<br>1.5 | Kifejezesek es roviaitesek<br>Lekapcsolási kalkuláció            | . 6          |
| 2          | Alapvető biztonsági utasítások                                   | . 8          |
| 2.1        | A szemelyzetre vonatkozo kovetelmenyek                           | . 8          |
| 2.3        | Munkahelyi biztonság                                             | 8            |
| 2.4<br>2.5 | Uzembiztonság                                                    | 9<br>.9      |
| 3          | Termék leírása                                                   | . 9          |
| 4          | Átvétel és termékazonosítás                                      | 10           |
| 4.1        | Átvétel                                                          | . 10         |
| 4.2<br>4.3 | lermekazonositas .<br>Tárolás és szállítás .                     | . 10         |
| 5          | Beépítés                                                         | 12           |
| 5.1<br>5.2 | Beépitési feltételek                                             | 12           |
| 5.3        | Felszerelési helyzet                                             | . 13         |
| 5.4<br>5.5 | Szerelési utasítás az oxigénes alkalmazásokhoz                   | 14<br>. 14   |
| 6          | Elektromos csatlakoztatás                                        | 14           |
| 6.1        | A mérőegység csatlakoztatása                                     | . 14<br>18   |
| 6.3        | Csatlakozási adatok                                              | . 18         |
| 6.4        | Csatlakoztatás utáni ellenőrzés                                  | 19           |
| 7          | Üzemelési lehetőségek                                            | 19           |
| 7.1        | Működtetés egy operációs menü segítségével                       | . 19<br>21   |
| 7.3        | Általános értékbeállítás és az illegális bejegyzések elutasítása | 22           |
| 7.4        | Navigáció és listából történő kiválasztás                        | . 22         |
| 7.6        | Navigációs példák                                                | . 24         |
| 7.7<br>7.8 | Állapot LED-ek<br>A gyári beállítások visszaállítása (reset)     | . 26<br>. 27 |
| 8          | Rendszer-integráció                                              | 27           |
| 9          | Üzembe helyezés                                                  | 27           |
| 9.1        | Működés ellenőrzése                                              | . 28         |
| 9.3        | Nyomásmérés konfigurálása                                        | 28           |
| 9.4        | Pozícióbeállítás végrehajtása                                    | . 31         |
| 9.5<br>9.6 | A folyamatmonitoring konfiguralasa                               | . 34<br>. 35 |
| 10         | A helyszínen kijelzett operációs menü áttekintése                | 35           |
| 11         | Az IO-Link operációs menü áttekintése                            | 38           |

## 1 Néhány szó erről a dokumentumról

## 1.1 A dokumentum funkciója

A Rövid használati útmutató minden lényeges információt tartalmaz az átvételtől az első üzembe helyezésig.

## 1.2 Alkalmazott szimbólumok

#### 1.2.1 Biztonsági szimbólumok

| Szimbólum        | Jelentés                                                                                                    |
|------------------|----------------------------------------------------------------------------------------------------|
| <b>A</b> VESZÉLY | <b>VESZÉLY!</b><br>Ez a szimbólum veszélyes helyzetre figyelmezteti Önt. A veszélyes helyzet figyelmen<br>kívül hagyása súlyos vagy halálos sérüléshez vezet.           |
| FIGYELMEZTETÉS   | FIGYELMEZTETÉS!<br>Ez a szimbólum veszélyes helyzetre figyelmezteti Önt. A veszélyes helyzet figyelmen<br>kívül hagyása súlyos vagy halálos sérüléshez vezethet.        |
| A VIGYÁZAT       | VIGYÁZAT!<br>Ez a szimbólum veszélyes helyzetre figyelmezteti Önt. A veszélyes helyzet figyelmen<br>kívül hagyása könnyebb vagy közepes súlyosságú sérüléshez vezethet. |
| ÉRTESÍTÉS        | <b>MEGJEGYZÉS!</b><br>Ez a szimbólum olyan eljárásokat és egyéb tényeket jelöl, amelyek nem<br>eredményezhetnek személyi sérülést.                                      |

#### 1.2.2 Elektromos szimbólumok

| Szimbólum | Jelentés                                                                                                    | Szimbólum | Jelentés                                                                                                 |
|-----------|----------------------------------------------------------------------------------------------------|-----------|----------------------------------------------------------------------------------------------------|
|           | Védőföldelő csatlakozás<br>Olyan csatlakozó, amelyet minden más<br>csatlakozás kialakítása előtt földelni<br>kell. | <u>+</u>  | Földeléscsatlakozás<br>Egy földelt csatlakozó, amely egy<br>földelőrendszeren keresztül van<br>földelve. |

#### 1.2.3 Eszköz szimbólumok

| Szimbólum | Jelentés                 |
|-----------|--------------------------|
| Ŕ         | Nyitott végű csavarkulcs |
| A0011222  |                          |

#### 1.2.4 Bizonyos típusú információkra vonatkozó szimbólumok

| Szimbólum | Jelentés                                                                | Szimbólum                         | Jelentés                                    |
|-----------|-------------------------------------------------------------------------|-----------------------------------|---------------------------------------------|
|           | Megengedett<br>Megengedett eljárások, folyamatok<br>vagy tevékenységek. | i                                 | <b>Tipp</b><br>További információkat jelez. |
| X         | <b>Tilos</b><br>Tiltott eljárások, folyamatok vagy<br>tevékenységek.    | <b>1.</b> , <b>2.</b> , <b>3.</b> | Lépések sorrendje                           |
| Ĩ         | Dokumentációra való hivatkozás                                          | ∟►                                | Egy lépés eredménye                         |
|           | Ábrára való hivatkozás                                                  |                                   | Szemrevételezés                             |
|           | Oldalra való hivatkozás                                                 |                                   |                                             |

#### 1.2.5 Szimbólumok az ábrákon

| Szimbólum   | Jelentés          |
|-------------|-------------------|
| 1, 2, 3     | Tételszámok       |
| 1. , 2. , 3 | Lépések sorrendje |
| A, B, C,    | Nézetek           |

### 1.3 Dokumentáció

A felsorolt dokumentumtípusok elérhetők: Endress+Hauser Internetes weboldal, Letöltések: www.endress.com → Download

#### 1.3.1 Műszaki információk (MI): tervezési támogatás az Ön készülékéhez

PTC31B: TI01130P

PTP31B: TI01130P

PTP33B: TI01246P

A dokumentum tartalmazza az eszköz összes műszaki adatát és áttekintést ad a készülékhez megrendelhető tartozékokról és egyéb termékekről.

#### 1.3.2 Használati útmutató (BA): az Ön átfogó referenciája

Eszközök IO-Link-kel: BA01911P

A jelen Használati útmutató tartalmazza az eszköz életciklusának különböző szakaszai során szükségessé váló információkat: a termék azonosítására, átvételére, tárolására, felszerelésére, csatlakoztatására, üzemeltetésére, üzembe helyezésére, valamint a hibaelhárításra, karbantartásra és ártalmatlanításra vonatkozóan.

## 1.4 Kifejezések és rövidítések

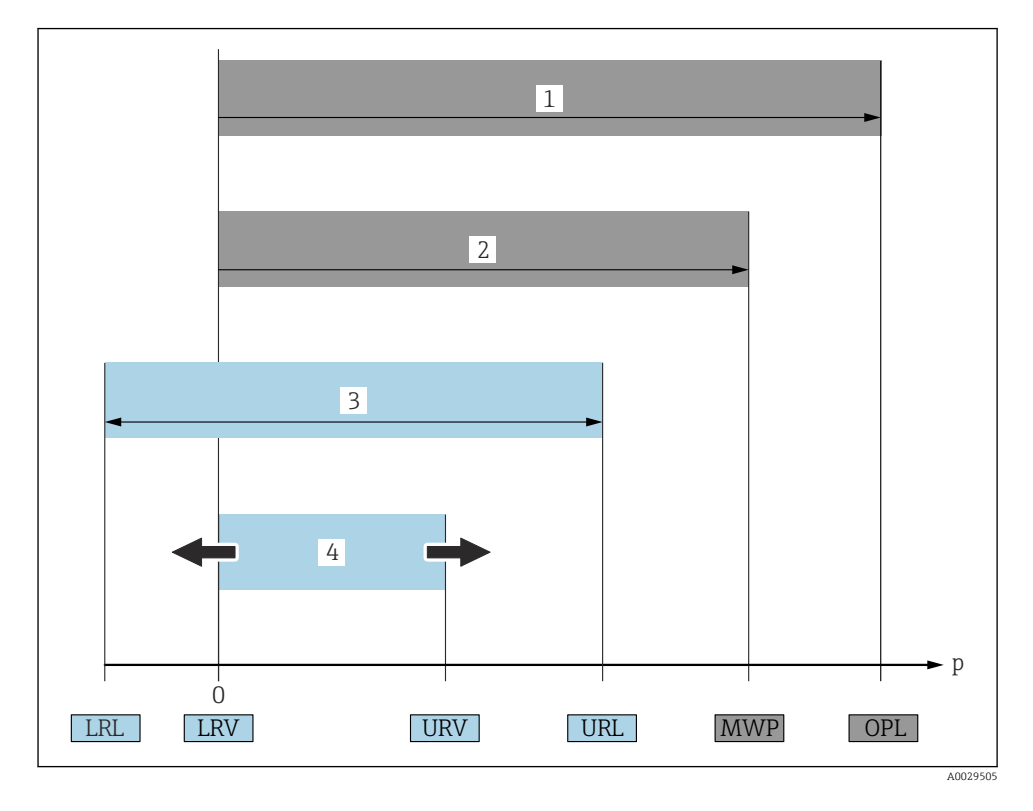

| Tétel | Kifejezés/rövidítés                           | Magyarázat                                                                                                    |
|-------|-----------------------------------------------|----------------------------------------------------------------------------------------------------|
| 1     | OPL                                           | A mérőeszköz OPL értéke (over pressure limit = érzékelő túlterhelési határ) a választott<br>alkatrészek nyomás tekintetében legalacsonyabb névértékű elemétől függ, vagyis a<br>mérőcellán túlmenően a folyamatcsatlakozást is figyelembe kell venni. Vegye figyelembe<br>a nyomás-hőmérséklet függést is. A vonatkozó szabványok és kiegészítő megjegyzések<br>tekintetében olvassa el a Használati útmutató "Nyomásspecifikációk" című részét.<br>Az OPL csak korlátozott ideig alkalmazható.                                                 |
| 2     | MWP                                           | Az érzékelők MWP értéke (maximum working pressure, maximális üzemi nyomás) a<br>választott alkatrészek nyomás tekintetében legalacsonyabb névértékű elemétől függ,<br>vagyis a mérőcellán túlmenően a folyamatcsatlakozást is figyelembe kell venni. Vegye<br>figyelembe a nyomás-hőmérséklet függést is. A vonatkozó szabványok és kiegészítő<br>megjegyzések tekintetében olvassa el a Használati útmutató "Nyomásspecifikációk" című<br>részét.<br>Az MWP korlátlan ideig alkalmazható az eszközre.<br>Az MWP az adattáblán is megtalálható. |
| 3     | Az érzékelő<br>maximális mérési<br>tartománya | Az LRL és az URL közötti térköz<br>Ez az érzékelő mérési tartomány megegyezik a maximális kalibrálható/beállítható<br>tartománnyal.                                                                                                    |

| Tétel | Kifejezés/rövidítés               | Magyarázat                                                                                                    |
|-------|-----------------------------------|----------------------------------------------------------------------------------------------------|
| 4     | Kalibrált/beállított<br>tartomány | Az LRV és az URV közötti tartomány<br>Gyári beállítás: 0-tól URL-ig<br>Más kalibrált tartományok testre szabott tartományként rendelhetők. |
| р     | -                                 | Nyomás                                                                                                    |
| -     | LRL                               | Alsó tartományhatár                                                                                                    |
| -     | URL                               | Felső tartományhatár                                                                                                    |
| -     | LRV                               | Alsó tartomány érték                                                                                                    |
| -     | URV                               | Felső tartomány érték                                                                                                    |
| -     | TD (turn down,<br>lekapcsolás)    | Lekapcsolás<br>Példa - lásd a következő részt.                                                                                             |

## 1.5 Lekapcsolási kalkuláció

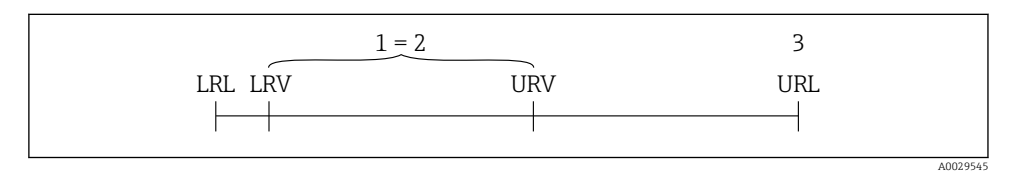

- 1 Kalibrált/beállított térköz
- 2 Nullpont alapú térköz
- 3 URL érzékelő

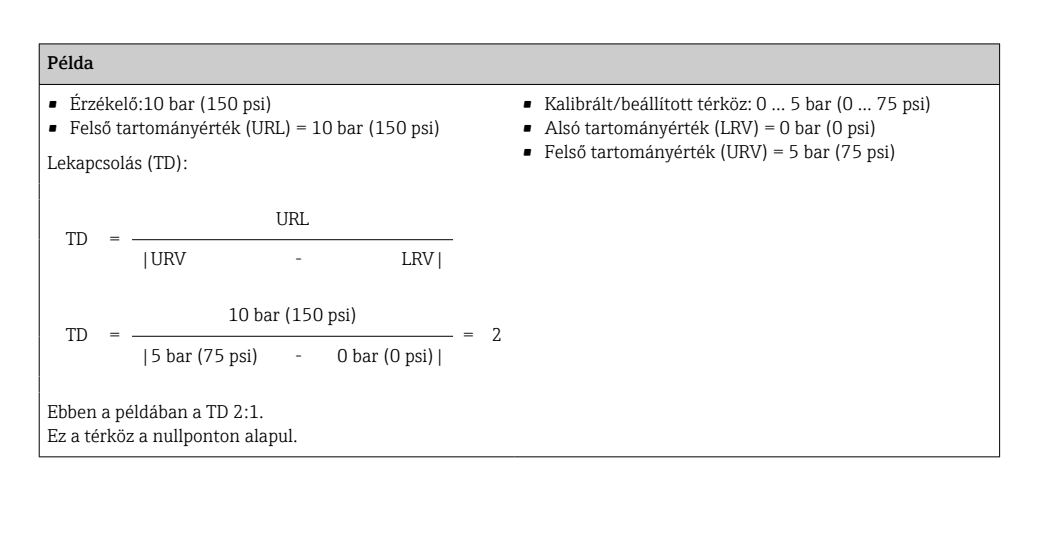

## 2 Alapvető biztonsági utasítások

## 2.1 A személyzetre vonatkozó követelmények

- A személyzetnek a következő követelményeknek kell megfelelnie a feladatok teljesítése során:
- Képzett személyzet: funkciójuknak vagy feladatuknak megfelelő képesítéssel kell rendelkezniük.
- ▶ Rendelkeznek a gyár üzemeltetőjének engedélyével.
- Ismerik a nemzeti szabályozást.
- A munka megkezdése előtt: elolvassák és értelmezik a Használati útmutató, a kiegészítő dokumentáció, valamint a tanúsítványok szerinti utasításokat (az alkalmazástól függően).
- Megfelelnek az utasításoknak és a szabályozási kereteknek.

## 2.2 Rendeltetésszerű használat

#### 2.2.1 Alkalmazás és közeg

A Ceraphant nyomáskapcsoló abszolút és túlnyomás mérésére és ellenőrzésére szolgál ipari rendszerek esetében. A mérőberendezés folyadékkal érintkező anyagainak megfelelő ellenállósággal kell rendelkezniük a közeggel szemben.

A mérőeszköz a következő mérésekhez használható (folyamatváltozók)

- a "Műszaki adatok" pontban meghatározott határértékeknek megfelelően,
- a a jelen kézikönyvnek megfelelően.

### Mért folyamatváltozó

Túlnyomás vagy abszolút nyomás

#### Számított folyamatváltozó

Nyomás

### 2.2.2 Helytelen használat

A gyártó nem felel a nem megfelelő vagy nem rendeltetésszerű használatból eredő károkért.

Határesetek igazolása:

 A speciális folyadékok és folyékony tisztítószerek esetén az Endress+Hauser örömmel nyújt segítséget a közeggel érintkező alkatrészek korrózióállóságának ellenőrzésében, de semmilyen garanciát vagy felelősséget nem vállal.

### 2.2.3 Fennmaradó kockázat

Működés közben a ház hőmérséklete megközelítheti a közeg hőmérsékletét.

A felületek megérintése égési sérüléseket okozhat!

 Magasabb folyamat-hőmérsékletek esetén az égési sérülések megelőzése érdekében biztosítson érintés elleni védelmet.

## 2.3 Munkahelyi biztonság

Az eszközön és az eszközzel végzett munkák esetén:

► A szükséges személyi védőfelszerelést a szövetségi/nemzeti előírások szerint kell viselni.

> Az eszköz csatlakoztatása előtt kapcsolja ki a tápfeszültséget.

## 2.4 Üzembiztonság

Sérülésveszély!

- ► Az eszközt csak megfelelő és üzembiztos műszaki állapotban működtesse.
- > Az üzemeltető felel az eszköz zavartalan működéséért.

#### Az eszköz átalakítása

Az eszköz jogosulatlan módosításai nem megengedettek, és előre nem látható veszélyekhez vezethetnek.

▶ Ha ennek ellenére módosításokra van szükség, forduljon az Endress+Hauserhez.

#### Veszélyes terület

Az eszköz engedélyhez kötött területen történő használatakor a személyek vagy a létesítmények veszélyeztetésének kiküszöbölése érdekében (pl., nyomás alatti tartályok biztonsága):

 Az adattábla alapján győződjön meg arról, hogy a megrendelt eszköz engedélyköteles területen rendeltetésszerűen használható-e.

### 2.5 Termékbiztonság

Ez a mérőeszköz a jó műszaki gyakorlatnak megfelelően, a legmagasabb szintű biztonsági követelményeknek való megfelelés szerint lett kialakítva és tesztelve, ezáltal biztonságosan üzemeltethető állapotban hagyta el a gyárat.

Megfelel az általános biztonsági előírásoknak és a jogi követelményeknek. Az eszközspecifikus EU megfelelőségi nyilatkozatban felsorolt EU-irányelveknek is megfelel. Az Endress+Hauser ezt a CE-jelölés eszközön való feltüntetésével erősíti meg.

## 3 Termék leírása

Lásd a Használati útmutatót.

## 4 Átvétel és termékazonosítás

## 4.1 Átvétel

- Megegyeznek-e a szállítási bizonylaton és a termék matricáján található rendelési kódok?
- Sértetlenek az áruk?
- Az adattáblán szereplő adatok megfelelnek-e a rendelési specifikációknak és a szállítási bizonylatnak?
- Szükség esetén (lásd az adattáblát): rendelkezésre állnak a Biztonsági utasítások (XA)?
- Rendelkezésre áll-e a dokumentáció?

Ha ezen feltételek valamelyike nem teljesül, forduljon az Endress+Hauser értékesítési irodájához.

### 4.2 Termékazonosítás

A mérőeszköz azonosításához az alábbi lehetőségek állnak rendelkezésre:

- Az adattáblán feltüntetett jellemzők
- Az eszköztulajdonságokat tartalmazó rendelési kód a szállítási bizonylaton
- Írja be az adattáblán feltüntetett sorozatszámokat a W@M Device Viewer alkalmazásba (www.endress.com/deviceviewer): megjelenik a mérőeszközre vonatkozó összes információ.

A mellékelt műszaki dokumentáció áttekintéséhez írja be az adattáblákon szereplő sorozatszámot a *W@M Device Viewer* alkalmazásba (www.endress.com/deviceviewer)

#### 4.2.1 Gyártó címe

Endress+Hauser SE+Co. KG Hauptstraße 1 79689 Maulburg, Germany Gyártási hely: Lásd az adattáblát.

#### 4.2.2 Adattábla

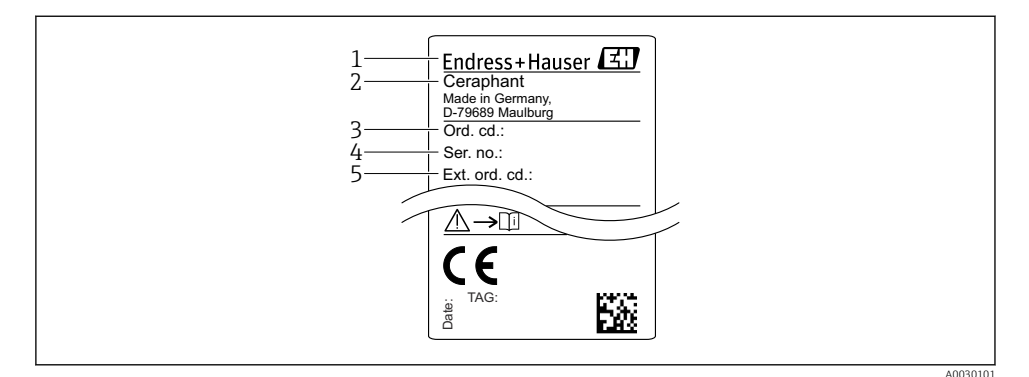

- 1 A gyártó címe
- 2 Eszköz neve
- 3 Rendelési szám
- 4 Sorozatszám
- 5 Kiterjesztett rendelési szám

### 4.3 Tárolás és szállítás

#### 4.3.1 Tárolási feltételek

Az eredeti csomagolást használja.

A mérőeszközt tiszta és száraz helyen tárolja, és óvja az ütődések által okozott károsodásoktól (EN 837-2).

#### Tárolási hőmérséklet-tartomány

-40 ... +85 °C (-40 ... +185 °F)

#### 4.3.2 A termék mérési helyszínre történő szállítása

#### **A**FIGYELMEZTETÉS

#### Helytelen szállítás!

A ház vagy a membrán megsérülhet, és sérülésveszély áll fenn!

 A mérőeszközt az eredeti csomagolásában vagy a folyamatcsatlakozásnál megtartva szállítsa a mérési ponthoz.

## 5 Beépítés

## 5.1 Beépítési feltételek

- Az eszköz felszerelésekor, az elektromos csatlakozások kialakításakor és az üzemelés során nem kerülhet nedvesség a házba.
- Kemény vagy hegyes tárgyakkal ne tisztítsa és ne érintse meg a folyamatleválasztó membránt.
- Röviddel a beszerelés előttig ne távolítsa el a folyamatleválasztó membrán védelmét.
- A kábelbevezetést mindig húzza meg szorosan.
- Ahol csak lehetséges, a kábelt és a csatlakozót lefelé irányítsa a nedvesség (pl. eső vagy kondenzvíz) bejutásának megakadályozása érdekében.
- Védje a házat az ütődések hatásaival szemben.
- A túlnyomásmérő érzékelővel ellátott eszközökre a következők vonatkoznak:

## ÉRTESÍTÉS

Ha egy felhevült eszközt a tisztítási folyamat során lehűtenek (például hideg vízzel), rövid ideig alatt vákuum alakul ki, melynek következtében nedvesség jut az érzékelőbe a nyomáskompenzáló elemen (1) keresztül.

Az eszköz megsemmisülhet!

Ebben az esetben olyan módon szerelje fel az eszközt, hogy a nyomáskompenzáló elem (1)

 ha lehetséges – lefelé irányuló szögben vagy oldalirányba mutasson.

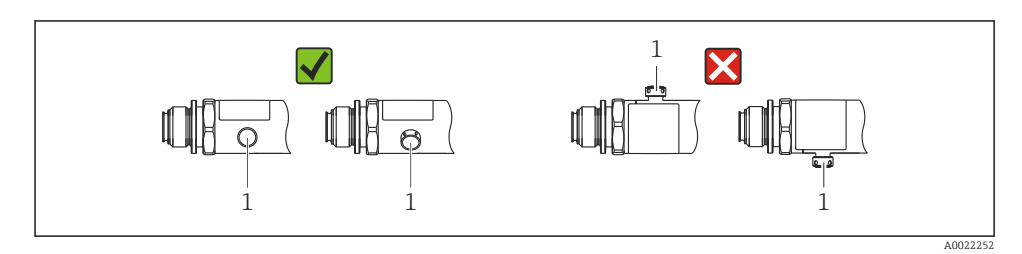

## 5.2 A beépítési pozíció hatása

Bármilyen orientáció lehetséges. Az orientáció nullponteltolódást okozhat, vagyis a mért érték nem nulla, ha a tartály üres vagy részlegesen telített.

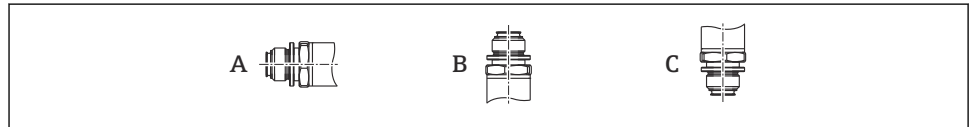

A0024708

| Típus                      | A folyamatleválasztó membrán<br>tengelye vízszintes (A) | A folyamatleválasztó<br>membrán felfelé néz (B) | A folyamatleválasztó<br>membrán lefelé néz (C) |
|----------------------------|---------------------------------------------------------|-------------------------------------------------|------------------------------------------------|
| PTP31B<br>PTP33B           | Kalibrálási pozíció, nincs hatás                        | +4 mbar (+0.058 psi)-ig                         | -4 mbar (-0.058 psi)-ig                        |
| PTC31B<br>< 1 bar (15 psi) | Kalibrálási pozíció, nincs hatás                        | +0.3 mbar (+0.0044 psi)-ig                      | –0.3 mbar (–0.0044 psi)-ig                     |
| PTC31B<br>≥1 bar (15 psi)  | Kalibrálási pozíció, nincs hatás                        | +3 mbar (+0.0435 psi)-ig                        | -3 mbar (-0.0435 psi)-ig                       |

A pozíciótól függő nullponteltolódás korrigálható az eszközön.

### 5.3 Felszerelési helyzet

#### 5.3.1 Nyomásmérés

#### Nyomásmérés gázokban

Az elzáróeszközzel ellátott eszközt a megcsapolási pont felett szerelje fel, így a kondenzátum befolyhat a folyamatközegbe.

#### Nyomásmérés gőzökben

A gőzök nyomásméréséhez használjon egy szifont. A szifon csaknem a környezeti hőmérsékletig csökkenti a hőmérsékletet. Javasoljuk, hogy az eszközt az elzáróeszközzel és a szifonnal a megcsapolási ponttal egy vonalban vagy az alá szerelje fel.

Előny:

- az adott vízoszlop csak kisebb/elhanyagolható mérési hibákat okoz, és
- mindössze kisebb/elhanyagolható hőhatást fejt ki az eszközre.

A megcsapolási pont fölé való szerelés szintén megengedett.

Vegye figyelembe a jeladóra megengedett max. környezeti hőmérsékletet!

Vegye figyelembe a hidrosztatikus vízoszlop hatását.

#### Nyomásmérés folyadékokban

Az eszközt egy elzáróeszközzel és egy szifonnal a megcsapolási ponttal egy vonalban vagy az alá szerelje fel.

Előny:

- az adott vízoszlop csak kisebb/elhanyagolható mérési hibákat okoz, és
- a légbuborékok így bekerülhetnek a folyamatközegbe.

Vegye figyelembe a hidrosztatikus vízoszlop hatását.

#### 5.3.2 Szintmérés

- Az eszközt mindig a legalacsonyabb mérési pont alá építse be.
- Az eszközt ne a következő helyekre építse be:
  - A töltőfüggönyben
  - A tartálykivezetésben
  - egy szivattyú szívóoldalán
  - Vagy a tartály egy olyan pontján, amelyre a keverőből származó nyomásimpulzusok zavaró hatást gyakorolhatnak.
- Egy funkcionális teszt könnyebben elvégezhető, ha az eszközt egy elzáróeszköz után helyezi el.

## 5.4 Szerelési utasítás az oxigénes alkalmazásokhoz

Lásd a Használati útmutatót.

## 5.5 Beépítés utáni ellenőrzés

| Az eszköz sértetlen (szemrevételezéses ellenőrzés)?                                                                                                    |
|----------------------------------------------------------------------------------------------------|
| Megfelel-e az eszköz a mérési pontokra vonatkozó előírásoknak?<br>Például:<br>• Folyamat-hőmérséklet<br>• Folyamatnyomás<br>• Környezeti hőmérsékleti tartomány<br>• Méréstartomány |
| Helyes-e a mérési pont azonosítása és címkézése (vizuális ellenőrzés)?                                                                                                    |
| A készülék a csapadék és a közvetlen napfény hatásaival szemben megfelelően védett?                                                                                                 |
| A rögzítőcsavarok megfelelően meg vannak húzva?                                                                                                    |
| A nyomáskompenzáló elem oldalirányba vagy adott szögben lefelé mutat?                                                                                                    |
| A nedvesség behatolásának megakadályozása érdekében ügyeljen arra, hogy a csatlakozókábelek/dugók lefelé<br>irányuljanak.                                                           |

## 6 Elektromos csatlakoztatás

## 6.1 A mérőegység csatlakoztatása

### 6.1.1 Terminálkiosztás

### **FIGYELMEZTETÉS**

### A folyamatok ellenőrizetlen aktiválásából eredő sérülésveszély!

- ► Az eszköz csatlakoztatása előtt kapcsolja ki a tápfeszültséget.
- Győződjön meg róla, hogy a "downstream" (csatlakozás utáni) folyamatok nem indulnak el szándékolatlanul.

#### **A**FIGYELMEZTETÉS

#### Az elektromos biztonságot egyetlen helytelen csatlakoztatás alááshatja!

- Az IEC/EN61010 szabványnak megfelelően külön megszakítót kell biztosítani az eszközhöz.
- Az eszközt 630 mA-es finomszálas biztosítékkal kell működtetni (lassú megszakítású).
- A maximális áramerősséget a távadó tápegység li = 100 mA-ben korlátozza, amikor a készüléket gyújtószikramentes áramkörben használják (Ex ia).
- A fordított polaritással szembeni védőáramkörök be vannak építve.

#### ÉRTESÍTÉS

#### A PLC analóg bemenetének hibás kapcsolat miatti meghibásodása

▶ Ne csatlakoztassa az eszköz aktív PNP kapcsoló kimenetét a PLC 4–20 mA bemenetére.

Az eszközt a következő sorrend szerint csatlakoztassa:

- 1. Ellenőrizze, hogy a tápfeszültség megfelel-e az adattáblán szereplő értéknek.
- 2. Az eszközt az alábbi rajznak megfelelően csatlakoztassa.

Kapcsolja be a tápfeszültséget.

1 x PNP R1 kapcsolókimenet (IO-Link funkcióval ellátott eszközökre nem vonatkozik)

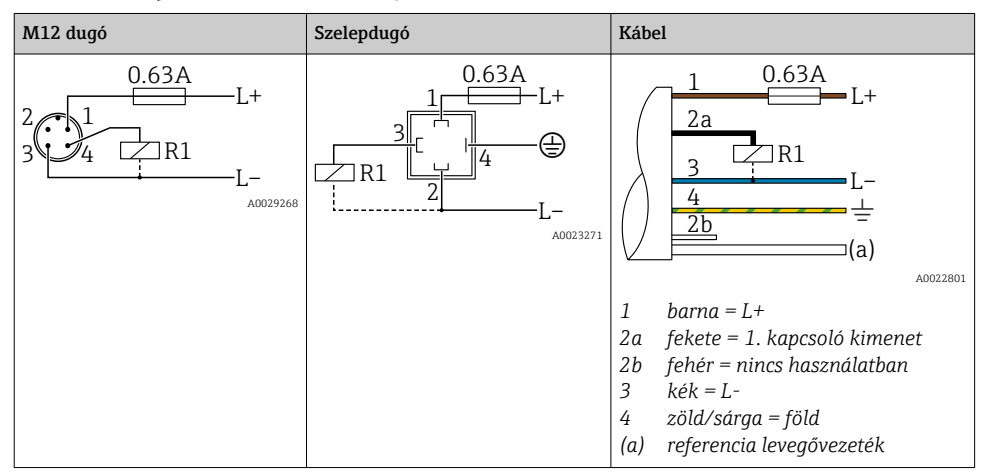

| M12 dugó                         | Szelepdugó | Kábel                                                                                                    |
|----------------------------------|------------|----------------------------------------------------------------------------------------------------|
| 0.63A<br>L+<br>344R1<br>R2<br>R2 | -          | 1 0.63A L+ $2b L+$ $2b R1$ $3 R2 L-$ $4 -$ $(a)$ $1 barna = L+$ $2a fekete = 1. kapcsoló kimenet$ $2b fehér = 2. kapcsoló kimenet$ $3 kék = L-$ $4 zöld/sárga = föld$ $(a) referencia levegővezeték$ |

#### 2 x PNP R1 és R2 kapcsolókimenet (IO-Link funkcióval ellátott eszközökre nem vonatkozik)

IO-Link: 2 x PNP R1 és R2 kapcsolókimenet

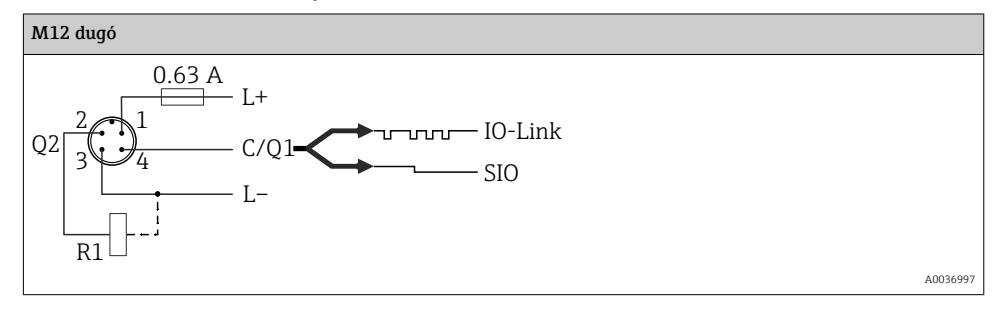

1 x PNP R1 kapcsolókimenet kiegészítő 4–20 mA-es analóg kimenettel (aktív), (IO-Link funkcióval ellátott eszközökre nem vonatkozik)

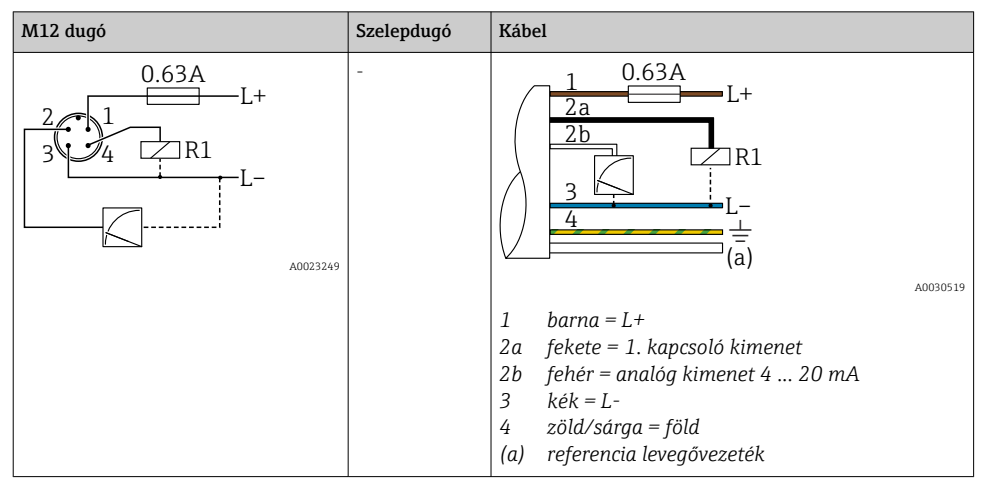

IO-Link: 1 x PNP R1 kapcsolókimenet kiegészítő 4–20 mA analóg kimenettel (aktív)

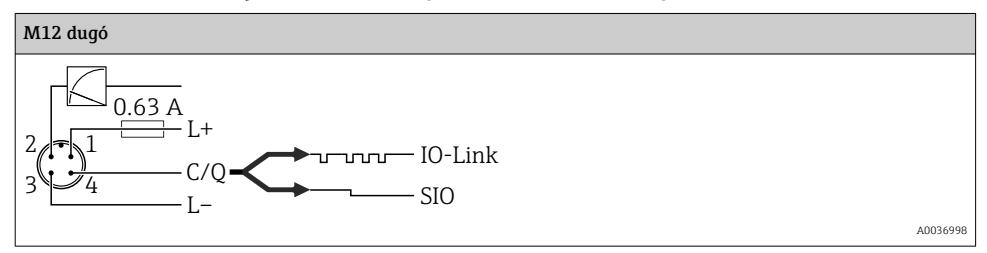

#### 6.1.2 Tápfeszültség

IO-Link tápfeszültség: 10-30 V DC egy DC (egyenáramú) tápegységnél

Az IO-Link kommunikáció csak legalább 18 V tápfeszültség mellett biztosított.

#### 6.1.3 Áramfelvétel és riasztási jel

| Belső energiafogyasztás        | Riasztási áram (analóg kimenettel ellátott eszközökre vonatkozóan) <sup>1)</sup> |  |
|--------------------------------|----------------------------------------------------------------------------------|--|
| ≤ 60 mA                        | ≥21 mA (gyári beállítás)                                                         |  |
| Maximum áramfelvétel: ≤ 300 mA |                                                                                  |  |

 Min. riasztási áram beállítás < 3,6 mA a termékszerkezeten keresztül rendelhető. Min. riasztási áram < 3,6 mA, mely az eszközön vagy IO-Link-kel konfigurálható.

## 6.2 Kapcsolási kapacitás

- "ON" kapcsolási állapot <sup>1)</sup>:  $I_a \le 200 \text{ mA}^{2}$ ; "OFF" kapcsolási állapot:  $I_a \le 100 \mu \text{A}$
- Kapcsolási ciklusok: > 10 000 000
- PNP feszültségesés: ≤2 V
- Túlterhelés elleni védelem: a kapcsolóáram automatikus terhelésvizsgálata;
  - Max. kapacitív terhelés: 1 µF max. tápfeszültségen (rezisztív terhelés nélkül)
  - Max. ciklus időtartam: 0,5 s; min. t<sub>on</sub>: 40 μs
  - Védő áramkör általi periodikus lekapcsolás túláram esetén (f = 2 Hz) és "F804" jelenik meg

## 6.3 Csatlakozási adatok

#### 6.3.1 Terhelés (analóg kimenettel rendelkező eszközökhöz)

Az elégséges terminálfeszültség biztosítása érdekében az R<sub>L</sub> maximális terhelési ellenállást (beleértve a vonali ellenállást is) nem szabad túllépni a tápegység által biztosított U<sub>B</sub> tápfeszültség függvényében.

A maximális terhelési ellenállás a terminálfeszültség függvénye, és a következő képlet szerint számítható:

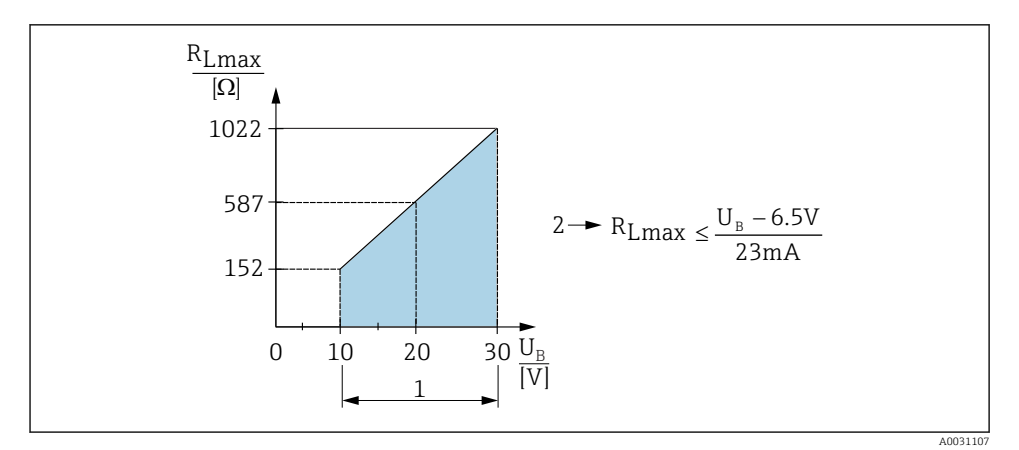

1 Tápellátás 10 ... 30 V DC

- 2 R<sub>Lmax</sub> maximális terhelési ellenállás
- U<sub>B</sub> Tápfeszültség

<sup>1) 100</sup> mA garantálható a "2 x PNP" és "1 x PNP + 4 ... 20 mA kimenet" kapcsolókimenetek teljes hőmérséklettartományában. Alacsonyabb környezeti hőmérséklet esetén magasabb áramok lehetségesek, de nem garantálhatók. A tipikus érték 20 °C (68 °F)-on kb. 200 mA. 200 mA garantálható az "1 x PNP" áramkimenet teljes hőmérsékleti tartományában.

<sup>2)</sup> Nagyobb áramerősségek támogatottak, így eltér az IO-Link szabványtól.

Ha a terhelés túl nagy:

- hibaáram jelenik meg és "S803" felirat kerül kijelzésre (kimenet: MIN hibaáram)
- Időszakos ellenőrzés annak megállapítására, hogy lehetséges-e a hibaállapot megszüntetése
- Az elégséges terminálfeszültség garantálása érdekében az RL maximális terhelési ellenállást nem szabad túllépni (beleértve a vonali ellenállásokat is), a tápegység UB tápfeszültségétől függően.

## 6.4 Csatlakoztatás utáni ellenőrzés

| Az eszköz és a kábel sértetlen (vizuális ellenőrzés)?                                                                                                 |
|----------------------------------------------------------------------------------------------------|
| A kábelek megfelelnek a követelményeknek?                                                                                                    |
| A kábelek nincsenek megfeszítve?                                                                                                    |
| Minden kábeltömszelence fel van szerelve, szorosan meg van húzva és megfelelően tömített?                                                             |
| A tápfeszültség megfelel az adattáblán szereplő értékeknek?                                                                                           |
| A terminálkiosztás helyes?                                                                                                    |
| Szükség esetén: van-e kialakított védőföldelő csatlakozás?                                                                                            |
| Feszültség alá helyezve: az eszköz készen áll-e a működésre, a kijelzőmodulon megjelennek-e az értékek, illetve<br>világít-e a zöld állapotjelző LED? |

## 7 Üzemelési lehetőségek

## 7.1 Működtetés egy operációs menü segítségével

#### 7.1.1 IO-Link

#### IO-Link információ

Az IO-Link egy pont-pont kapcsolat a mérőeszköz és az IO-Link master közötti kommunikációhoz. A mérőeszköz egy második IO funkcióval ellátott 2-es típusú IO-Link kommunikációs interfésszel rendelkezik a 4-es tűn. Ehhez egy IO-Link-kompatibilis egység (IO-Link master) szükséges a működtetéshez. Az IO-Link kommunikációs interfész lehetővé teszi a folyamat és a diagnosztikai adatok közvetlen elérését. Lehetővé teszi továbbá a mérőberendezés repülés közbeni beállítását.

Fizikai réteg, a mérőeszköz a következő jellemzőket támogatja:

- IO-Link specifikáció: 1.1 verzió
- IO-Link Smart Sensor Profile 2. kiadás (támogatja az IdentClass minimális alkalmazási körét)
- SIO mód: igen
- Sebesség: COM2; 38.4 kBaud
- Minimális ciklusidő: 2.5 msec.

- Folyamatadatok adatszélessége: 32 bit
- IO-Link adattárolás: igen
- Blokkparaméterezés: igen

#### IO-Link letöltése

#### http://www.endress.com/download

- Médiatípusként válassza a "Software"-t.
- Szoftvertípusként válassza "Device Driver"-t. Válassza ki az IO-Linket (IODD).
- A "Text Search" (szöveges keresés) mezőbe írja be az eszköz nevét.

#### https://ioddfinder.io-link.com/

Keresés a következő alapján:

- Gyártó
- Cikkszám
- Termék típusa

#### 7.1.2 Működési elv

A kezelőmenüvel történő működtetés egy "felhasználói szerepkörök"-re épülő működési koncepción alapul.

| Felhasználói<br>szerepkör            | Jelentés                                                                                                    |
|--------------------------------------|----------------------------------------------------------------------------------------------------|
| Kezelő<br>(kijelzési szint)          | Normál működés során a kezelők felelnek az eszközökért. Ez általában a folyamatértékek<br>közvetlenül az eszközön vagy egy vezérlőhelyiségben történő leolvasására korlátozódik. Ha hiba<br>történik, ezek a felhasználók egyszerűen továbbítják a hibákra vonatkozó információkat, de nem<br>avatkoznak be.                                                                                                    |
| Karbantartás<br>(felhasználói szint) | A szervizmérnökök általában az eszközök üzembe helyezését követően dolgoznak az eszközökkel. Elsősorban olyan karbantartási és hibaelhárítási tevékenységekben vesznek részt, melyek során egyszerű beállításokat kell végezni az eszközön. A technikusok a termék teljes élettartama alatt dolgoznak az eszközökkel. Így az üzembe helyezés és a speciális beállítások és konfigurációk képezik elvégzendő feladataik egy részét. |

### 7.1.3 Az operációs menü szerkezete

A menüszerkezet a VDMA 24574-1 szabvány szerint lett kialakítva és az Endress+Hauser specifikus menüpontjaival lett kiegészítve.

| Felhasználói<br>szerepkör            | Almenü                                         | Jelentés/használat                                                                                                    |
|--------------------------------------|------------------------------------------------|----------------------------------------------------------------------------------------------------|
| Kezelő (megjelenítési<br>szint)      | Kijelzés/üzemelés                              | Mért értékek, hiba- és információs üzenetek megjelenítése.                                                                                                    |
| Karbantartás<br>(felhasználói szint) | A legfelső<br>menüszinten lévő<br>paraméterek. | A mérési műveletek elvégzéséhez szükséges összes paramétert<br>tartalmazza. Olyan paraméterek széles választéka, melyek egy tipikus<br>alkalmazás konfigurálására használhatók és indításkor elérhetők.<br>Miután ezen paraméterek beállítását elvégezte, a mérést az esetek<br>többségében teljesen konfigurálni kell. |

| Felhasználói<br>szerepkör | Almenü | Jelentés/használat                                                                                                    |
|---------------------------|--------|----------------------------------------------------------------------------------------------------|
|                           | EF     | Az "EF" (Extended Functions) almenű további paramétereket<br>tartalmaz a mérési műveletek még mélyrehatóbb konfigurációjára, a<br>mért értékek átalakítására és a kimeneti jel skálázására vonatkozóan. |
|                           | DIAG   | Minden olyan paramétert tartalmaz, amelyek az üzemelési hibák<br>észleléséhez és elemzéséhez szükségesek.                                                                                               |

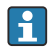

Az operációs menü áttekintéséhez lásd: <br/>  $\rightarrow \ \ \textcircled{B}$  35 és  $\rightarrow \ \ \textcircled{B}$  38

## 7.2 Működés helyi kijelzővel

#### 7.2.1 Áttekintés

A kijelzéshez és kezeléshez 1 soros folyadékkristályos kijelző (LCD) áll rendelkezésre. A helyi kijelző a mért értékeket, a hibaüzeneteket és az információs üzeneteket jelzi ki, ezáltal minden egyes üzemelési lépés során támogatást nyújt a felhasználó számára.

A kijelző a házhoz van rögzítve és 180°-kal forgatható el elektronikusan (lásd a "DRO" paraméter leírását a Használati útmutatóban ). Ez biztosítja a helyi kijelző optimális leolvashatóságát, és lehetővé teszi az eszköz fejjel lefelé történő felszerelését is.

A mérések során a kijelzőn a mért értékek, a hibaüzenetek és a figyelmeztető üzenetek jelennek meg. Ezenkívül a kezelőgombok segítségével átválthat a menü módra.

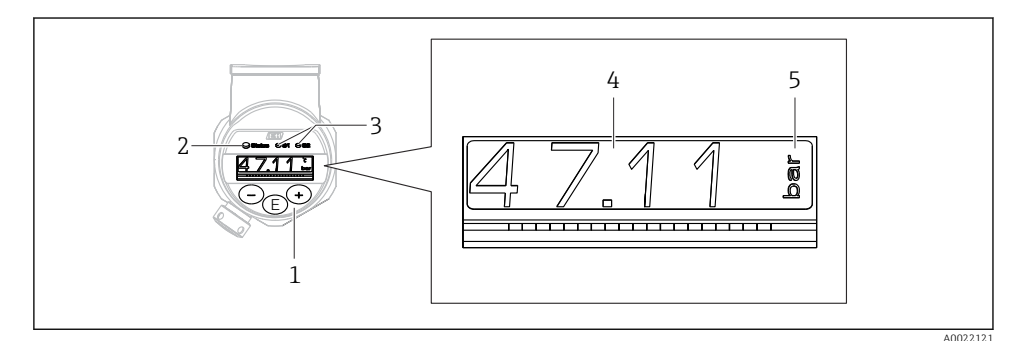

- 1 Kezelőgombok
- 2 Állapotjelző LED
- 3 Kapcsolókimenet LED-jei
- 4 Mért érték
- 5 Egység

A második kapcsolókimenet az áramkimenettel rendelkező eszközváltozat esetén nincs használatban.

| Működési állapotok      | Az állapotjelző LED és a helyszíni kijelző funkciója                                                                                                    |  |
|-------------------------|----------------------------------------------------------------------------------------------------|--|
| Üzemelés                | <ul> <li>Az állapotjelző LED zölden világít</li> <li>Az 1 és 2. kapcsolókimenet LED-jei jelzik az egyes kapcsolókimenetek állapotát</li> <li>A 2-es kapcsolókimenet LED-je nem aktív, ha az áramkimenet aktív</li> <li>Fehér háttér világítás</li> </ul>                                                                                                    |  |
| Probléma                | <ul> <li>Állapotjelző LED folyamatosan piros</li> <li>Piros kijelző háttér</li> <li>Az 1. és 2. kapcsolókimenet LED-je kikapcsolt állapotban (kapcsolókimenet deaktiválva)</li> </ul>                                                                                                    |  |
| Figyelem                | <ul> <li>Állapotjelző LED pirosan villog</li> <li>Fehér kijelző háttér</li> <li>Az 1 és 2. kapcsolókimenet LED-jei jelzik az egyes kapcsolókimenetek állapotát</li> </ul>                                                                                                    |  |
| Eszközkereséshez        | <ul> <li>A zöld LED világít (= működőképes) a készüléken, és fokozott fényerővel kezd villogni.<br/>Villogási sebesség VVVVVV</li> <li>Az 1 és 2. kapcsolókimenet LED-jei jelzik az egyes kapcsolókimenetek állapotát</li> <li>A kijelzési háttér az eszköz állapotától függ</li> </ul>                                                                            |  |
| IO-Link<br>kommunikáció | <ul> <li>Az állapotjelző LED zölden villog az IO-Link specifikáció szerint (függetlenül a mérési művelettől, hibától vagy figyelmeztetéstől). Villogási sebesség UUUU</li> <li>A kijelzési háttér az eszköz állapotától függ</li> <li>Az 1. kapcsolókimenet állapotát az 1. kapcsolókimenet LED-je is jelzi a folyamatadatok megjelenésével egyidejűleg</li> </ul> |  |

#### 7.2.2 A működési állapotokra vonatkozó információ

## 7.3 Általános értékbeállítás és az illegális bejegyzések elutasítása

A paraméter (nem numerikus érték) villog: a paraméter beállítható vagy kiválasztható.

Numerikus érték beállításakor: a numerikus érték nem villog. A számérték első számjegye csak akkor kezd el villogni, ha a  $\square$  gombot megerősítés céljából megnyomja. A  $\square$  vagy  $\boxdot$  gombbal adja meg a kívánt értéket, és erősítse meg a  $\square$  gomb segítségével. Megerősítést követően az adatok közvetlenül rögzítésre kerülnek és aktívak.

- Bevitel OK: az érték elfogadva, és a kijelzőn egy másodpercig fehér háttér előtt jelenik meg.
- Bevitel nem OK: a kijelzőn egy másodpercig a "FAIL" üzenet jelenik meg piros háttér előtt. A beírt érték elutasításra kerül. A TD-t befolyásoló téves beállítás esetén egy diagnosztikai üzenet jelenik meg.

## 7.4 Navigáció és listából történő kiválasztás

A kapacitív működtetőgombok az operációs menüben történő navigálásra és egy opció választéklistából történő kiválasztására használhatók.

| Működtetőgomb(ok) | Jelentés                                                                                                    |
|-------------------|----------------------------------------------------------------------------------------------------|
| +<br>A0017879     | <ul> <li>Lefelé navigálás a választéklistában</li> <li>Számérték vagy karakter szerkesztése egy funkción belül</li> </ul>  |
|                   | <ul> <li>Felfelé navigálás a választéklistában</li> <li>Számérték vagy karakter szerkesztése egy funkción belül</li> </ul> |

| Működtetőgomb(ok)               | Jelentés                                                                                                    |
|---------------------------------|----------------------------------------------------------------------------------------------------|
| <b>E</b><br>A0017881            | <ul> <li>Bevitel megerősítése</li> <li>Ugrás a következő pontra</li> <li>Válasszon ki egy menüpontot, és aktiválja a szerkesztési módot</li> <li>A billentyűzár funkció (KYL) a gomb 2 másodpercnél hosszabb ideig történő megnyomásával érhető el</li> </ul>                                                                            |
| Egyszerre<br>+ és –<br>A0017879 | <ul> <li>ESC funkciók:</li> <li>Kilépés a paraméterszerkesztési módból a módosított érték elmentése nélkül</li> <li>Ön egy menü kiválasztási szintjén van. Minden alkalommal, amikor egyszerre megnyomja a gombokat, egy szinttel feljebb lép a menüben</li> <li>Hosszú ESC: nyomja le a gombot 2 másodpercnél hosszabb ideig</li> </ul> |

## 7.5 Zárási és feloldási művelet

Az eszköz jellemzői

- Automatikus billentyűzárolás
- A paraméterbeállítások zárolása.

A billentyűzárat a helyi kijelzőn az "E > 2" jelzi.

A paraméterbeállítások zárolt állapota akkor kerül kijelzésre, ha egy paraméter módosítására kísérlet történik.

#### 7.5.1 A billentyűzár letiltása

A gombok automatikusan lezáródnak, ha az eszköz a legfelső menüszinten (nyomásmérési érték kijelzése) marad 60 másodpercig.

A billentyűzár funkció (KYL) előhívása

- 1. Nyomja meg a 🗉 gombot legalább 2 másodpercig, majd engedje el
- 2. A E gombbal történő megerősítés után az "ON" felirat jelenik meg
- 3. Az "ON" és az "OFF" közötti váltáshoz használja a ± vagy a ⊡ gombot
- 4. A billentyűzár letiltásra kerül az "OFF" 🗉 gombbal való megerősítésekor

Az 🗉 gomb rövid lenyomása esetén a kijelzés a főmenü szintre vált (legfelső menüszint). Az 🗉 gomb legalább 2 mp-ig való lenyomása esetén a kijelzés a billentyűzárolásra vált.

"KYL" "ON" vagy "OFF" esetén, ha több mint 10 másodperc telik el gombnyomás nélkül, akkor aktív billentyűzárral visszalép a legfelső menüszintre.

A funkció a fő mért érték kijelzésen kívül, de az operációs menün belül bármikor elérhető, azaz ha az 🗉 gombot legalább 2 másodpercig lenyomva tartja, akkor bármikor, bármelyik menüpontban zárolást végezhet. A zárolás azonnal érvénybe lép. Ha kilép a háttérmenüből, ugyanarra a pontra lép vissza, mint ahonnan a billentyűzárolás lett választva.

#### 7.5.2 A paraméter-beállítások zárolása és feloldása

Az eszköz beállításai levédhetők az illetéktelen hozzáférés ellen.

COD paraméter: a zárolási kódot határozza meg

| 0000      | Az eszköz véglegesen feloldva (gyári beállítás) |
|-----------|-------------------------------------------------|
| 0001-9999 | Eszköz zárolva                                  |

LCK paraméter: a zárolás feloldása (adja meg a KÓD-t)

Ha a paraméterek zárolva vannak, akkor egy paraméter módosítására tett kísérlet esetén az "LCK" szó jelenik meg a helyi kijelzőn.

#### Példák:

A készülék ügyfélspecifikus kóddal történő zárolása

1.  $EF \rightarrow ADM \rightarrow COD$ 

- 2. Adjon meg egy 0000-tól eltérő KÓDOT (értéktartomány: 0001–9999)
- 3. Várjon 60 másodpercet, vagy indítsa újra a készüléket
- 4. A paraméterek zárolva vannak (védettek a változtatások ellen)

Egy paraméter megváltoztatása, ha az eszköz zárolva van (az STL példáján)

- 1. STL, LCK jelenik meg a kijelzőn
- 2. Adja meg a COD-ban meghatározott ügyfélspecifikus értéket
- 3. Az STL szerkeszthető
- 4. A készülék 60 másodperc múlva vagy újraindítás után ismét zárolódik

A zárolási mechanizmus végleges feloldása

- 1.  $EF \rightarrow ADM \rightarrow COD$
- 2. "LCK" jelenik meg, adja meg a COD-ban definiált ügyfélspecifikus értéket
- 3. Adja meg: "0000"
- 4. Az eszköz felold (akkor is, ha az eszköz újra van indítva)

## 7.6 Navigációs példák

#### 7.6.1 Paraméterek választéklistával

Példa: a mért érték kijelzés 180°-os elforgatása

Menüútvonal:  $EF \rightarrow DIS \rightarrow DRO$ 

| Nyomja meg a 🛨 vagy a 🖃 gombot, amíg a "DRO" felirat meg nem jelenik.                                     | D R O |
|----------------------------------------------------------------------------------------------------|-------|
| Az alapértelmezett beállítás "NO" (a kijelző nincs elforgatva).                                           | N O   |
| Nyomja meg a ± vagy a ⊡ gombot, amíg meg nem jelenik a "YES" felirat (a kijelző 180°-<br>kal elforgatva). | Y E S |
| A beállítás megerősítéséhez nyomja meg az 🗉 gombot.                                                       | D R O |

#### 7.6.2 Felhasználó által definiálható paraméterek

Példa: a "TAU" csillapítási paraméter beállítása.

Menüútvonal: EF → TAU

| Nyomja meg a Đ vagy a 🖃 gombot, amíg a "TAU" felirat meg nem jelenik.                            | T A U         |
|--------------------------------------------------------------------------------------------------|---------------|
| A csillapítás beállításához nyomja meg az 🗉 gombot (min. = 0,0 s; max.= 999,9 s).                | <b>0. 3</b> 0 |
| A felfelé vagy lefelé történő léptetéshez nyomja meg a                                           | 1. 5          |
| A beállítási funkció elhagyásához és a "TAU" menüpontra való lépéshez nyomja meg az E<br>gombot. | T A U         |

## 7.7 Állapot LED-ek

A Ceraphant LED-eket is használ az állapot kijelzésére:

- Két LED jelzi a kapcsolókimenetek állapotát (a 2. kapcsolókimenet opcionálisan áramkimenetként használható)
- Egy LED jelzi, hogy az eszköz be van kapcsolva, illetve hiba vagy üzemzavar történt

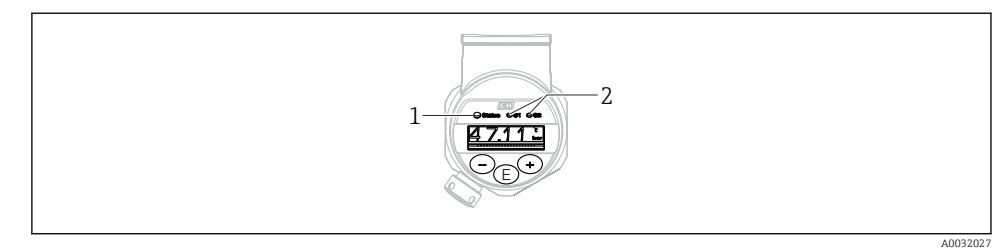

- 1 Állapotjelző LED
- 2 Kapcsolókimenet LED-jei

#### 7.8 A gyári beállítások visszaállítása (reset)

Lásd a Használati útmutatót.

## 8 Rendszer-integráció

Lásd a Használati útmutatót.

## 9 Üzembe helyezés

Ha egy meglévő konfiguráció módosul, a mérési művelet folytatódik! Az új vagy módosított bejegyzések csak akkor kerülnek elfogadásra, ha a beállítás megtörtént.

Ha blokkparaméterezés van használatban, akkor a paraméter-módosítás csak a paraméter letöltését követően kerül elfogadásra.

#### **A** FIGYELMEZTETÉS

#### A folyamatok ellenőrizetlen aktiválásából eredő sérülésveszély!

 Győződjön meg róla, hogy a "downstream" (csatlakozás utáni) folyamatok nem indulnak el szándékolatlanul.

#### **A** FIGYELMEZTETÉS

Ha az eszközre ható nyomás a minimálisan megengedett nyomásnál kisebb vagy a maximálisan megengedett nyomásnál nagyobb, egymást követően a következő üzenetek kerülnek megjelenítésre:

- ▶ S140
- ▶ F270

## ÉRTESÍTÉS

Az összes nyomásmérési tartományhoz egy megfelelő alapértelmezett értékkel rendelkező IO-DD-t használunk. Ez az IO-DD minden mérési tartományra érvényes! Ezen IO-DD alapértelmezett értékei elfogadhatatlanok lehetnek a készülék számára. Az IO-Link üzenetek (pl. a "Paraméterérték a határérték felett") akkor jelennek meg, ha az eszköz frissül ezekkel az alapértelmezett értékekkel. A meglévő értékek ebben az esetben nem kerülnek elfogadásra. Az alapértelmezett értékek kizárólag a 10 bar-os (150 psi) érzékelőre vonatkoznak.

 Az adatokat először ki kell olvasni az eszközről, mielőtt az alapértelmezett értékek az IO-DD-ről az eszközre íródnak.

## 9.1 Működés ellenőrzése

A mérési pont üzembe helyezése előtt győződjön meg róla, hogy a telepítés és csatlakoztatás utáni ellenőrzés elvégzésre került:

- "Csatlakoztatás utáni ellenőrzés" ellenőrzőlista

## 9.2 Operációs menüvel történő üzembe helyezés

A beüzemelés a következő lépéseket tartalmazza:

- Nyomásmérés konfigurálása → 
   <sup>(2)</sup> 29

### 9.3 Nyomásmérés konfigurálása

# 9.3.1 Kalibrálás referencianyomás nélkül (száraz kalibrálás = kalibrálás közeg nélkül)

#### Példa:

Ebben a példában egy 400 mbar (6 psi)-os érzékelővel rendelkező eszköz a 0 ... 300 mbar (0 ... 4.4 psi)-os mérési tartományra van konfigurálva.

A következő értékeket kell hozzárendelni:

- 0 mbar = 4 mA érték
- 300 mbar (4.4 psi) = 20 mA érték

#### Előfeltétel:

Ez egy elméleti kalibráció, azaz az alsó és felső tartományra vonatkozó nyomásértékek ismertek. Nem szükséges a nyomást ráadni.

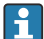

Az eszköz orientációjából eredően nyomásnövekedés léphet fel a mért értékben, azaz a nyomásmentes állapotban mért érték nem nulla. A pozícióbeállítás elvégzésével kapcsolatos információkért lásd a "Pozícióbeállítás elvégzése" c. részt  $\rightarrow \cong$  31.

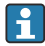

Az említett paraméterek és a lehetséges hibaüzenetek leírását lásd a Használati útmutatóban.

#### A konfiguráció végrehajtása

- 1. A **Unit changeover (UNI)** paraméter segítségével válasszon ki egy nyomásmértékegységet, itt pl. "bar".
- 2. Válassza ki a **4 mA-hez tartozó érték (STL)** (Value for 4 mA (STL)) paramétert. Adja meg az értéket (0 bar (0 psi)) és erősítse meg.
  - 🕒 Ez a nyomásérték az alsó áramerősség-értékhez (4 mA) van hozzárendelve.
- 3. Válassza ki a Value for 20 mA (20 mA-hez tartozó érték) (STU) paramétert. Adja meg az értéket (300 mbar (4.4 psi)) és erősítse meg.
  - 🕒 Ez a nyomásérték a felső áramerősség-értékhez (20 mA) van hozzárendelve.

A mérési tartomány 0 ... 300 mbar (0 ... 4.4 psi)-ra van beállítva.

# 9.3.2 Kalibrálás referencianyomással (nedves kalibráció = közeggel történő kalibrálás)

#### Példa:

Ebben a példában egy 400 mbar (6 psi)-os érzékelővel rendelkező eszköz a 0 ... 300 mbar (0 ... 4.4 psi)-os mérési tartományra van konfigurálva.

A következő értékeket kell hozzárendelni:

- 0 mbar = 4 mA érték
- 300 mbar (4.4 psi) = 20 mA érték

#### Előfeltétel:

A 0 mbar és 300 mbar (4.4 psi) nyomásérték megadható. Például az eszköz már telepítve van.

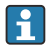

Az eszköz orientációjából eredően nyomásnövekedés léphet fel a mért értékben, azaz a nyomásmentes állapotban mért érték nem nulla. A pozícióbeállítás elvégzésével kapcsolatos információkért lásd a "Pozícióbeállítás elvégzése" c. részt → 🗎 31.

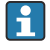

Az említett paraméterek és a lehetséges hibaüzenetek leírását lásd a Használati útmutatóban.

#### A konfiguráció végrehajtása

- 1. A **Unit changeover (UNI)** paraméter segítségével válasszon ki egy nyomásmértékegységet, itt pl. "bar".
- Az LRV-re (4 mA érték) megadott nyomás hat az eszközre, itt pl. 0 mbar (0 psi). Válassza ki a 4 mA-hez tartozó nyomás (GTL) paramétert. A "Get Lower Limit" megnyomásával erősítheti meg a kiválasztást.
  - └ Az aktuális nyomásérték az alsó áramerősség-értékhez (4 mA) van hozzárendelve.
- 3. Az URV-re (20 mA érték) megadott nyomás hat az eszközre, itt pl. 300 mbar (4.4 psi). Válassza ki a 20 mA-hez tartozó nyomás (Pressure applied for 20 mA) (GTU) paramétert. A "Get Lower Limit" megnyomásával erősítheti meg a kiválasztást.

🛏 Az aktuális nyomásérték a felső áramerősség-értékhez (20 mA) van hozzárendelve.

A mérési tartomány 0 ... 300 mbar (0 ... 4.4 psi)-ra van beállítva.

## 9.4 Pozícióbeállítás végrehajtása

| Nullpont-konfiguráció (ZRO) |                                                                                                    |  |
|-----------------------------|----------------------------------------------------------------------------------------------------|--|
| Navigáció                   | Kijelző: EF → Nullpont-konfiguráció (ZRO)<br>IO-Link: Paraméter → Alkalmazás → Érzékelő → Nullpont-<br>konfiguráció (ZRO)                                                                                                    |  |
| Leírás                      | (Általában abszolút nyomásérzékelő)<br>Az eszköz orientációjából adódó nyomás itt korrigálható.<br>A nulla (alapérték) és a mért nyomás közötti<br>nyomáskülönbséget ismerni szükséges.                                                                                                    |  |
| Előfeltétel                 | Az orientáció és a nullponteltolódás korrekciója érdekében<br>eltolást lehet beállítani (az érzékelő jelleggörbe párhuzamos<br>eltolása). A paraméter beállított értéke a "raw measured<br>value"-ból (nyers mért értékből) kerül levonásra. A<br>tartománymódosítás nélküli nullponteltolás az ofszet<br>funkcióval végezhető el.<br>Maximális ofszet érték = az érzékelő névleges<br>tartományának ± 20 %-a.<br>Ha olyan ofszet értéket ad meg, amely az érzékelő fizikai<br>határain túlra tolja a tartományt, az érték elfogadásra kerül,<br>de figyelmeztető üzenet generálódik és jelenik meg az IO-<br>Linken keresztül. A figyelmeztető üzenet csak akkor tűnik<br>el, ha a tartomány az érzékelő határain belül van,<br>figyelembe véve az aktuálisan beállított ofszet értéket. |  |
|                             | <ul> <li>Az érzékelő</li> <li>fizikailag kedvezőtlen tartományban, azaz a specifikációin kívül is működtethető, illetve</li> <li>az ofszet vagy a tartomány megfelelő korrekcióival is működtethető.</li> </ul>                                                                                                    |  |
|                             | Nyers mért érték – (manuális ofszet) = megjelenítési érték<br>(mért érték)                                                                                                    |  |
| Példa                       | <ul> <li>Mért érték =0.002 bar (0.029 psi)</li> <li>Állítsa a mért értéket 0,002 értékre a paraméterben.</li> <li>Mért érték (nullpontbeállítás után) = 0,000 mbar (0 psi)</li> <li>Az aktuális érték is javításra került.</li> </ul>                                                                                                    |  |
| Megjegyzés                  | Beállítás 0,001-es lépésközök szerint. Mivel az érték<br>megadása számszerűen történik, a lépésköz a mérési<br>tartománytól függ                                                                                                    |  |

| Beállítások             | Nincs kiválasztás. A felhasználó szabadon szerkesztheti az<br>értékeket.                                                                                                    |  |
|-------------------------|----------------------------------------------------------------------------------------------------|--|
| Gyári beállítás         | 0                                                                                                    |  |
| Nullpontbeállítás (GTZ) |                                                                                                    |  |
| Navigáció               | Kijelző: EF → Nullpontátvétel (GTZ)<br>IO-Link: Paraméter → Alkalmazás → Érzékelő →<br>Nullpontátvétel (GTZ)                                                                                                    |  |
| Leírás                  | (jellemzően túlnyomásmérő érzékelő)<br>Az eszköz orientációjából adódó nyomás itt korrigálható.<br>A nulla (alapérték) és a mért nyomás közötti<br>nyomáskülönbséget nem szükséges ismerni.                                                                                                    |  |
| Előfeltétel             | Az aktuális nyomásérték automatikusan nullpontként kerül<br>beállításra.<br>Az orientáció és a nullponteltolódás korrekciója érdekében<br>eltolást lehet beállítani (az érzékelő jelleggörbe párhuzamos<br>eltolása). A paraméter elfogadott értéke a "raw measured<br>value"-ból (nyers mért értékből) kerül levonásra. A<br>tartománymódosítás nélküli nullponteltolás az ofszet<br>funkcióval végezhető el.<br>Maximális ofszet érték = az érzékelő névleges<br>tartományának ± 20 %-a.<br>Ha olyan ofszet értéket ad meg, amely az érzékelő fizikai<br>határain túlra tolja a tartományt, az érték elfogadásra kerül,<br>de figyelmeztető üzenet generálódik és jelenik meg az IO-<br>Linken keresztül. A figyelmeztető üzenet csak akkor tűnik<br>el, ha a tartomány az érzékelő határain belül van,<br>figyelembe véve az aktuálisan beállított ofszet értéket.<br>Az érzékelő |  |
|                         | <ul> <li>Az erzekető</li> <li>fizikailag kedvezőtlen tartományban, azaz a specifikációin kívül is működtethető, illetve</li> <li>az ofszet vagy a tartomány megfelelő korrekcióival is működtethető.</li> </ul>                                                                                                    |  |
|                         | Nyers mért érték – (manuális ofszet) = megjelenítési érték<br>(mért érték)                                                                                                    |  |

| 1. példa | <ul> <li>Mért érték = 0.002 bar (0.029 psi)</li> <li>A Zero point adoption (Nullpontbeállítás, GTZ)<br/>paramétert használhatja a mért érték pl.<br/>0.002 mbar (0.029 psi) értékkel történő korrigálásához.<br/>Ez azt jelenti, hogy a 0,000 (0 psi) értéket rendeli az<br/>aktuális nyomáshoz.</li> <li>Mért érték (nullpontbeállítás után) = 0,000 mbar (0 psi)</li> <li>Az aktuális érték is javításra került.</li> <li>Adott esetben ellenőrizze és korrigálja a kapcsolási<br/>pontokat és a távolsági beállításokat.</li> </ul>                                                                                                    |
|----------|----------------------------------------------------------------------------------------------------|
| 2. példa | <ul> <li>Érzékelő mérési tartománya: -0.4 +0.4 bar (-6 +6 psi)<br/>(SP1 = 0.4 bar (6 psi); STU = 0.4 bar (6 psi))</li> <li>Mért érték = 0.08 bar (1.2 psi)</li> <li>A Zero point adoption (Nullpontbeállítás, GTZ)<br/>paramétert használhatja a mért érték pl.<br/>0.08 bar (1.2 psi) értékkel történő korrigálásához. Ez azt<br/>jelenti, hogy a 0 mbar (0 psi) értéket rendeli hozzá az<br/>aktuális nyomáshoz.</li> <li>Mért érték (nullpontbeállítás után) = 0 mbar (0 psi)</li> <li>Az aktuális érték is javításra került.</li> <li>A C431 vagy C432 figyelmeztetések azért jelennek meg,<br/>mert a ténylegesen ható 0.08 bar (1.2 psi) nyomáshoz 0<br/>bar (0 psi) lett hozzárendelve, ezáltal az érzékelő mérési<br/>tartománya ± 20%-kal túllépésre került.</li> <li>Az SP1 és STU értékeket 0.08 bar (1.2 psi)-ral lefelé kell<br/>módosítani.</li> </ul> |

## 9.5 A folyamatmonitoring konfigurálása

A folyamatmonitoring végzése érdekében egy olyan nyomástartomány adható meg, amelyet az egypontos szintkapcsoló felügyel. Az alábbiakban ismertetjük mindkét monitoringváltozatot. A monitoring funkció lehetővé teszi a felhasználó számára, hogy optimális tartományokat határozzon meg a folyamatra vonatkozóan (magas hozamok stb.), és egypontos szintkapcsolókat telepítsen a tartományok felügyeletéhez.

#### 9.5.1 Digitális folyamatmonitoring (kapcsolókimenet)

Lehetőség van olyan meghatározott kapcsolási pontok és visszakapcsolási pontok megválasztására, amelyek NO vagy NC érintkezőként működnek attól függően, hogy ablak funkció vagy hiszterézis funkció van-e konfigurálva.

| Funkció     | Kiválasztás                   | Kimenet      | Üzemi rövidítés |
|-------------|-------------------------------|--------------|-----------------|
| Hiszterézis | Hiszterézis normálisan nyitva | Zár          | HNO             |
| Hiszterézis | Hiszterézis normálisan zárva  | NC érintkező | HNC             |
| Ablak       | Ablak normálisan nyitva       | Zár          | FNO             |
| Ablak       | Ablak normálisan zárva        | NC érintkező | FNC             |

Ha az eszköz a megadott hiszterézisen belül kerül újraindításra, a kapcsolókimenet nyitva van (0 V a kimeneten).

### 9.5.2 Analóg folyamatmonitoring (4–20 mA-es kimenet)

- A 3,8–20,5 mA-es jeltartomány vezérlése a NAMUR NE 43 szerint történik.
- A riasztási áram és az áramszimuláció kivételt képeznek:
  - A megadott határérték túllépése esetén az eszköz lineárisan folytatja a mérést. A kimeneti áram 20,5 mA-ig lineárisan növekszik, és ezt az értéket tartja meg mindaddig, amíg a mért érték ismét 20,5 mA alá nem esik, vagy az eszköz hibát nem észlel (lásd a Használati útmutatót).
  - A megadott határérték alulmúlása esetén az eszköz lineárisan folytatja a mérést. A kimeneti áram 3,8 mA-ig lineárisan csökken, és ezt az értéket tartja meg mindaddig, amíg a mért érték ismét 3,8 mA fölé nem emelkedik, vagy az eszköz hibát nem észlel (lásd a Használati útmutatót).

#### 9.6 Alkalmazási példák

Lásd a Használati útmutatót.

#### A helyszínen kijelzett operációs menü áttekintése 10

A paraméter-konfigurációtól függően nem minden almenü és paraméter áll rendelkezésre. Erről további információkat az "Előfeltétel" c. részben lévő paraméterleírásban talál.

| Kapcsolókimenet <sup>1)</sup> |         | Szint<br>0           | Szint<br>1 | Szint<br>2                     | Szint<br>3                         | Leírás                            | Részletek                                                           |          |
|-------------------------------|---------|----------------------|------------|--------------------------------|------------------------------------|-----------------------------------|---------------------------------------------------------------------|----------|
| 1 x PNP                       | 2 x PNP | 1 x PNP +<br>4-20 mA |            |                                |                                    |                                   |                                                                     |          |
| v                             | v       | V                    | KYL        | Ha a "K<br>zárolva<br>A billen | YL" felira<br>vannak.<br>tyűk felc | at látha <sup>.</sup><br>oldásáho | tó a kijelzőn, az azt jelenti, hogy az eszköz bi<br>oz lásd: → 🗎 24 | llentyűi |
| V                             | V       | r                    | SP1        |                                |                                    |                                   | Kapcsolási pont értéke, 1. kimenet                                  |          |
| V                             | v       | v                    | RP1        |                                |                                    |                                   | Visszakapcsolási pont értéke, 1. kimenet                            |          |
| v                             | v       | r                    | FH1        |                                |                                    |                                   | A nyomásablak felső értéke, 1. kimenet                              |          |
| v                             | v       | r                    | FL1        |                                |                                    |                                   | A nyomásablak alsó értéke, 1. kimenet                               |          |
|                               | v       | B <sup>2)</sup>      | SP2        |                                |                                    |                                   | Kapcsolási pont, 2. kimenet                                         |          |
|                               | v       | B <sup>2)</sup>      | RP2        |                                |                                    |                                   | Visszakapcsolási pont, 2. kimenet                                   |          |
|                               | v       | B <sup>2)</sup>      | FH2        |                                |                                    |                                   | A nyomásablak felső értéke, 2. kimenet                              |          |
|                               | v       | B <sup>2)</sup>      | FL2        |                                |                                    |                                   | A nyomásablak alsó értéke, 2. kimenet                               |          |
|                               |         | A 3)                 | STL        |                                |                                    |                                   | 4 mA-hez tartozó érték (LRV)                                        |          |
|                               |         | A 3)                 | STU        |                                |                                    |                                   | 20 mA-hez tartozó érték (URV)                                       |          |
|                               |         |                      | EF         | FUNC                           |                                    |                                   | Bővített funkciók                                                   |          |
|                               | v       | r                    |            |                                | OFF                                |                                   |                                                                     | -        |
|                               |         | r                    |            |                                | I <sup>4)</sup>                    |                                   |                                                                     | -        |
|                               | v       | r                    |            |                                | PNP                                |                                   |                                                                     | -        |
|                               |         |                      |            | UNI                            |                                    |                                   |                                                                     |          |
| v                             | v       | V                    |            |                                | BAR                                |                                   | Bar mértékegység                                                    | -        |
| V                             | V       | ~                    |            |                                | KPA                                |                                   | kPa mértékegység (az érzékelő mérési<br>tartományától függően)      | -        |
| V                             | V       | V                    |            |                                | MPA                                |                                   | MPa mértékegység (az érzékelő mérési<br>tartományától függően)      | -        |
| v                             | r       | V                    |            |                                | PSI                                |                                   | Psi mértékegység                                                    | -        |

| Kapcsolókimenet <sup>1)</sup> |         | Szint<br>0           | Szint<br>1 | Szint<br>2 | Szint<br>3 | Leírás | Részletek                                        |        |
|-------------------------------|---------|----------------------|------------|------------|------------|--------|--------------------------------------------------|--------|
| 1 x PNP                       | 2 x PNP | 1 x PNP +<br>4-20 mA |            |            |            |        |                                                  |        |
| V                             | V       | v                    |            | ZRO        |            |        | Nullponti konfiguráció                           | → 🖺 31 |
| v                             | v       | v                    |            | GTZ        |            |        | Nullpontbeállítás                                | → 🗎 32 |
| v                             | v       | v                    |            | TAU        |            |        | Csillapítás                                      |        |
|                               |         | A <sup>3)</sup>      |            | I          |            |        | Áramkimenet                                      | -      |
|                               |         |                      |            |            | GTL        |        | 4 mA-hez tartozó nyomás (LRV)                    |        |
|                               |         |                      |            |            | GTU        |        | 20 mA-hez tartozó nyomás (URV)                   |        |
|                               |         |                      |            |            | FCU        |        | Riasztási áram                                   |        |
|                               |         | A 3)                 |            |            |            | MIN    | Hiba esetén: MIN (≤3,6 mA)                       | -      |
|                               |         | A 3)                 |            |            |            | MAX    | Hiba esetén: MAX (≥21 mA)                        | -      |
|                               |         | A 3)                 |            |            |            | HLD    | Utolsó aktuális érték (HOLD)                     | -      |
| v                             | v       | r                    |            | dS1        |            |        | Kapcsolási késleltetési idő, 1. kimenet          |        |
| V                             | V       | r                    |            | dR1        |            |        | Visszakapcsolási késleltetési idő, 1.<br>kimenet |        |
|                               |         |                      |            | Ou1        |            |        | 1. kimenet                                       | -      |
| v                             | v       | r                    |            |            | HNO        |        | NO érintkező a hiszterézis funkcióhoz            |        |
| V                             | v       | r                    |            |            | HNC        |        | NC érintkező a hiszterézis funkcióhoz            |        |
| V                             | V       | v                    |            |            | FNO        |        | NO érintkező az ablak funkcióhoz                 |        |
| v                             | v       | v                    |            | -          | FNC        |        | NC érintkező az ablak funkcióhoz                 |        |
|                               | v       | B <sup>2)</sup>      |            | dS2        |            |        | Kapcsolási késleltetési idő, 2. kimenet          |        |
|                               | V       | B <sup>2)</sup>      |            | dR2        |            |        | Visszakapcsolási késleltetési idő, 2.<br>kimenet |        |
|                               |         |                      |            | Ou2        |            |        | 2. kimenet                                       | -      |
|                               | v       | B <sup>2)</sup>      |            |            | HNO        |        | NO érintkező a hiszterézis funkcióhoz            |        |
|                               | v       | B <sup>2)</sup>      |            |            | HNC        |        | NC érintkező a hiszterézis funkcióhoz            |        |
|                               | V       | B <sup>2)</sup>      |            |            | FNO        |        | NO érintkező az ablak funkcióhoz                 |        |
|                               | v       | B <sup>2)</sup>      |            |            | FNC        |        | NC érintkező az ablak funkcióhoz                 |        |
| V                             | V       | v                    |            | HI         |            |        | Max. érték (maximum jelző)                       |        |
| v                             | r       | r                    |            | LO         |            |        | Min. érték (minimum jelző)                       |        |
| r                             | r       | r                    |            | RVC        |            |        | Felülvizsgálat-számláló                          |        |
| r                             | r       | r                    |            | RES        |            |        | Törlés                                           |        |
|                               |         |                      |            | ADM        |            |        | Adminisztráció                                   | -      |

| Kapcsold | ökimenet | 1)                   | Szint<br>0 | Szint<br>1 | Szint<br>2 | Szint<br>3 | Leírás                                                             | Részletek |
|----------|----------|----------------------|------------|------------|------------|------------|--------------------------------------------------------------------|-----------|
| 1 x PNP  | 2 x PNP  | 1 x PNP +<br>4-20 mA |            | ·          |            |            |                                                                    |           |
| V        | v        | v                    |            |            | LCK        |            | Feloldó kód                                                        |           |
| V        | v        | v                    |            |            | COD        |            | Zároló kód                                                         |           |
|          |          |                      |            | DIS        |            |            | Kijelző                                                            | -         |
| V        | r        | r                    |            |            | DVA        | PV         | Mért érték kijelzése                                               |           |
|          |          | A <sup>3)</sup>      |            |            |            | ₽V'∕,      | A mért értéket a beállított tartomány<br>százalékában jeleníti meg | -         |
| V        | r        | r                    |            |            |            | SP         | Beállított kapcsolási pont megjelenítése                           | -         |
| V        | r        | r                    |            |            | DRO        |            | A mért érték kijelzés 180°-os elforgatása                          |           |
| v        | ~        | ~                    |            |            | DOF        |            | Kijelzés kikapcsolása                                              |           |
|          |          |                      | DIAG       |            |            |            | Diagnózis                                                          | -         |
| V        | ~        | ~                    |            | STA        |            |            | Aktuális eszközállapot                                             |           |
| v        | r        | r                    |            | LST        |            |            | Utolsó eszközállapot                                               |           |
|          |          |                      |            | SM1        |            |            | 1. szimulációs kimenet                                             |           |
| v        | ~        | r                    |            |            | OFF        |            |                                                                    | -         |
| V        | r        | r                    |            |            | OPN        |            | Kapcsolókimenet nyitva                                             | -         |
| r        | r        | ~                    |            |            | CLS        |            | Kapcsolókimenet zárva                                              | -         |
|          |          |                      |            | SM2 5)     |            |            | 2. szimulációs kimenet                                             |           |
|          |          |                      |            | _          |            |            | Áramkimeneti szimuláció                                            |           |
|          | r        | r                    |            |            | OFF        |            |                                                                    | -         |
|          | ~        | B <sup>2)</sup>      |            |            | OPN        |            | Kapcsolókimenet nyitva                                             | -         |
|          | r        | B <sup>2)</sup>      |            |            | CLS        |            | Kapcsolókimenet zárva                                              | -         |
|          |          | A <sup>3)</sup>      |            |            | 3,5        |            | Az analóg kimenet szimulációs értéke<br>mA-ben                     | -         |
|          |          | A <sup>3)</sup>      |            |            | 4          |            | Az analóg kimenet szimulációs értéke<br>mA-ben                     | -         |
|          |          | A <sup>3)</sup>      |            |            | 8          |            | Az analóg kimenet szimulációs értéke<br>mA-ben                     | -         |
|          |          | A <sup>3)</sup>      |            |            | 12         |            | Az analóg kimenet szimulációs értéke<br>mA-ben                     | -         |
|          |          | A <sup>3)</sup>      |            |            | 16         |            | Az analóg kimenet szimulációs értéke<br>mA-ben                     | -         |

| Kapcsoló | ökimenet | 1)                   | Szint<br>0 | Szint<br>1 | Szint<br>2 | Szint<br>3 | Leírás                                         | Részletek |
|----------|----------|----------------------|------------|------------|------------|------------|------------------------------------------------|-----------|
| 1 x PNP  | 2 x PNP  | 1 x PNP +<br>4-20 mA |            |            |            |            |                                                |           |
|          |          | A <sup>3)</sup>      |            |            | 20         |            | Az analóg kimenet szimulációs értéke<br>mA-ben | -         |
|          |          | A <sup>3)</sup>      |            |            | 21,95      |            | Az analóg kimenet szimulációs értéke<br>mA-ben | -         |

1) A kimenetek hozzárendelése nem módosítható.

2) B = A funkció akkor aktív, ha "PNP" konfigurálva lett a "FUNC" menüben.

3) A = A funkció akkor aktív, ha "I" konfigurálva lett a "FUNC" menüben.

4) "I" csak akkor választható ki, ha az eszköz 4-20 mA-rel lett rendelve.

5) 4-20 mA áramkimenettel rendelkező eszközökhöz: csak akkor választható ki, ha a kimenet be van kapcsolva.

## 11 Az IO-Link operációs menü áttekintése

f

A paraméter-konfigurációtól függően nem minden almenü és paraméter áll rendelkezésre. Erről további információkat az "Előfeltétel" c. részben lévő paraméterleírásban talál.

| 0. szint   | 1. szint                          | 2. szint              | 3. szint            | Részletek |  |  |  |  |  |  |
|------------|-----------------------------------|-----------------------|---------------------|-----------|--|--|--|--|--|--|
| Azonosítás | Sorozatszám                       |                       |                     |           |  |  |  |  |  |  |
|            | Firmware ve                       | Firmware verzió       |                     |           |  |  |  |  |  |  |
|            | Bővített rend                     | lelési kód            |                     |           |  |  |  |  |  |  |
|            | ProductNam                        | e (terméknév)         |                     | -         |  |  |  |  |  |  |
|            | ProductText                       | (termékleírás)        |                     | -         |  |  |  |  |  |  |
|            | VendorName                        | e (szállító neve)     |                     | -         |  |  |  |  |  |  |
|            | Hardver felü                      | lvizsgálata           |                     | -         |  |  |  |  |  |  |
|            | ENP_VERSIC                        | N                     |                     |           |  |  |  |  |  |  |
|            | Alkalmazáss                       | pecifikus címke       |                     |           |  |  |  |  |  |  |
|            | Eszköztípus                       |                       |                     | -         |  |  |  |  |  |  |
| Diagnózis  | Aktuális diag                     | gnosztika (STA)       |                     |           |  |  |  |  |  |  |
|            | Utolsó diagn                      | osztika (LST)         |                     |           |  |  |  |  |  |  |
|            | Szimulációs l                     | kapcsolókimenet (OU1) |                     |           |  |  |  |  |  |  |
|            | Szimulációs áramkimenet (OU2)     |                       |                     |           |  |  |  |  |  |  |
|            | Szimulációs kapcsolókimenet (OU2) |                       |                     |           |  |  |  |  |  |  |
|            | Eszközkerese                      | és                    |                     |           |  |  |  |  |  |  |
| Paraméter  | Alkalmazás                        | Érzékelő              | Működési mód (FUNC) |           |  |  |  |  |  |  |

| 0. szint | 1. szint | 2. szint                    | 3. szint                                                                            | Rész | letek |
|----------|----------|-----------------------------|-------------------------------------------------------------------------------------|------|-------|
|          |          |                             | Mértékegység-átváltás (UNI)                                                         |      |       |
|          |          |                             | Nullpont-konfiguráció (ZRO)                                                         | > 🖺  | 31    |
|          |          |                             | Nullpontbeállítás (GTZ)                                                             | > 🖺  | 32    |
|          |          |                             | Csillapítás (TAU)                                                                   |      |       |
|          |          | Áramkimenet                 | 4 mA-hez tartozó érték (STL)                                                        |      |       |
|          |          |                             | 20 mA-hez tartozó érték (STU)                                                       |      |       |
|          |          |                             | 4 mA-hez tartozó nyomás (GTL)                                                       |      |       |
|          |          |                             | 20 mA-hez tartozó nyomás (GTU)                                                      |      |       |
|          |          |                             | Riasztási áram (FCU)                                                                |      |       |
|          |          | 1. kapcsolókimenet          | Kapcsolási pont értéke / A nyomásablak felső<br>értéke, 1. kimenet (SP1 / FH1)      |      |       |
|          |          |                             | Visszakapcsolási pont értéke / A nyomásablak<br>alsó értéke, 1. kimenet (RP1 / FL1) |      |       |
|          |          |                             | Kapcsolási késleltetési idő, 1. kimenet (dS1)                                       |      |       |
|          |          |                             | Visszakapcsolási késleltetési idő, 1. kimenet<br>(dR1)                              |      |       |
|          |          |                             | 1. kimenet (OU1)                                                                    |      |       |
|          |          | 2. kapcsolókimenet          | Kapcsolási pont értéke / A nyomásablak felső<br>értéke, 2. kimenet (SP2 / FH2)      |      |       |
|          |          |                             | Visszakapcsolási pont értéke / A nyomásablak<br>alsó értéke, 2. kimenet (RP2 / FL2) |      |       |
|          |          |                             | Kapcsolási késleltetési idő, 2. kimenet (dS2)                                       |      |       |
|          |          |                             | Visszakapcsolási késleltetési idő, 2. kimenet<br>(dR2)                              |      |       |
|          |          |                             | 2. kimenet (OU2)                                                                    |      |       |
|          | Rendszer | Eszközkezelés               | Hi Max. érték (maximum jelző)                                                       |      |       |
|          |          |                             | Lo Min. érték (minimum jelző)                                                       |      |       |
|          |          |                             | Felülvizsgálat-számláló (RVC)                                                       |      |       |
|          |          |                             | Standard Command (Gyári beállítások<br>visszaállítása)                              |      |       |
|          |          |                             | Eszköz-hozzáférési zárak.Adattároló zár                                             |      |       |
|          |          | Felhasználói adminisztráció | Feloldókód (LCK)                                                                    |      |       |
|          |          | (ADM)                       | Zárolókód (COD)                                                                     |      |       |
|          |          |                             | Eszközhozzáférés zárolása.Parametrizálás helyi<br>zárolása                          |      |       |
|          |          | Kijelző (DIS)               | Mért érték kijelző (DVA)                                                            |      |       |

| 0. szint    | 1. szint     | 2. szint                      | 3. szint                                        | Részletek |  |  |  |  |
|-------------|--------------|-------------------------------|-------------------------------------------------|-----------|--|--|--|--|
|             |              |                               | A mért érték kijelzés 180°-os elforgatása (DRO) |           |  |  |  |  |
|             |              |                               | Kijelző be- vagy kikapcsolása (DOF)             |           |  |  |  |  |
| Megfigyelés | Nyomás       |                               |                                                 |           |  |  |  |  |
|             | Kapcsolóálla | Kapcsolóállapot-kimenet (Ou1) |                                                 |           |  |  |  |  |
|             | Kapcsolóálla | pot-kimenet (Ou2)             |                                                 |           |  |  |  |  |

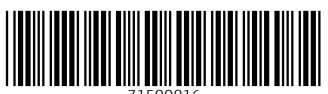

71500816

## www.addresses.endress.com

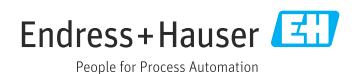